## **Client Interface Overview**

Services My Services Your DNS Hosting Product or via WHMCS Services tab DNS Hosting menu

| Home                       | Services 🗸                                                                  | Billing 🗸           | Support 👻      |
|----------------------------|-----------------------------------------------------------------------------|---------------------|----------------|
| Your<br>Test Tes<br>Demo A | My Services<br>My Licenses<br>My CD-Keys<br>My Gift Cards<br>Provisioning N | Aodule Produ        | Ttal Home / (  |
| Canada                     | DNS Hosting<br>Order New Se<br>View Available                               | ervices<br>e Addons | 40<br>SERVICES |

## Service Overview

Once your client is in the DNS Hosting's service page, they should see a similar screen as this.

## Manage Product

Portal Home / Client Area / My Products & Services / Product Details

### Service Overview

| Domain Limit                | 10        |
|-----------------------------|-----------|
| DNS Record Limit per Domain | 100       |
| Web Redirection Limit       | 100       |
| E-mail Forwarding Limit     | 100       |
| Email Catch-all Support     | No        |
| DDNS Support                | No        |
| Custom Template Support     | Yes       |
| Custom Template Limit       | Unlimited |

#### Product Details

 Registration Date
 2020-06-16

 Product/Service
 DNS Hosting - Test hosting

On the side **Action** menu, they should see a **Manage Domain** option. This is where they can manage the service.

## Manage Domain

On the Manage Domain overview, your client should see three tabs.

#### Manage Domain

| Use the Add Domains tool to add the domain you want to host the DNS into our system. You must verify the ownership of the<br>domain by updating the domain's nameservers to use the ones we provided. |                            |             |  |  |
|----------------------------------------------------------------------------------------------------|----------------------------|-------------|--|--|
| Domain Status (1/10)                                                                                                    | Add Domain Nameservers Inf | formation   |  |  |
| Active Domains                                                                                                    | 5                          |             |  |  |
|                                                                                                    | Select Domain              | Load Domain |  |  |
| Pending Domai                                                                                                    | ins                        |             |  |  |
|                                                                                                    | Select Domain              | •           |  |  |

## **Domain Status**

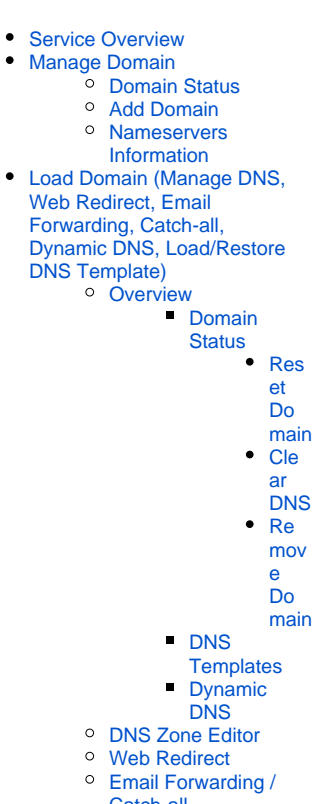

Catch-allNotification

This tab will allow your client to manage the DNS for an activated domain, remove an un-verified domain and trigger a manual verification..

| Domain | Status (2/10) | Add Domain Nameservers | Information |                |   |
|--------|---------------|------------------------|-------------|----------------|---|
| Active | Domains       | 5                      |             |                |   |
|        |               | domaindomain.com       | ×           | Load Domain    |   |
| Pendir | ng Domai      | ns                     |             |                |   |
|        |               | demodomain.net         | ×           | Verify 💼 Remov | e |

The manual Verify button is only available if you have enabled Module Options Allow Manual Domain Verification

## Add Domain

In this tab, your client will be able to add the domain to the system.

| Domain Status (2/10)    | Add Domain       | Nameservers Information                   |                                     |
|-------------------------|------------------|-------------------------------------------|-------------------------------------|
| Add Additional          | Domain           |                                           |                                     |
| domain.com              |                  |                                           | Add                                 |
| In order to use your do | main with our se | rvice, you must update the domain's names | servers to point to our nameservers |

#### **Nameservers Information**

This is tab, your client can see the nameservers required to activate the domain.

# Load Domain (Manage DNS, Web Redirect, Email Forwarding, Catch-all, Dynamic DNS, Load/Restore DNS Template)

Under the Load Domain page, the client may see up to the following six tabs. **Overview, DNS Zone Editor, Web Redirect, Email Forwarding, Email Catch-all, Notification** 

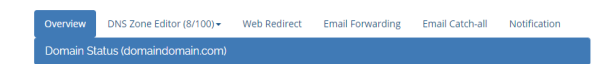

#### **Overview**

In this tab, your client will see the general information regarding this domain.

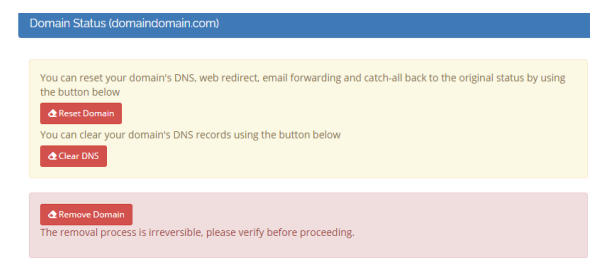

#### **Domain Status**

Inside this section, your client will have the follow option

#### **Reset Domain**

When this option is selected, the all domain's settings will be cleared to a fresh state

#### **Clear DNS**

When this option is selected, only the DNS settings will be cleared. All other settings will be intact.

#### **Remove Domain**

When this option is selected, the domain will be removed from the system

#### **DNS Templates**

In this section, your client can Load and Restore DNS templates.

| is templates                                                         |                                                                                                    |                                               |
|----------------------------------------------------------------------|----------------------------------------------------------------------------------------------------|-----------------------------------------------|
|                                                                      |                                                                                                    |                                               |
| Using the templates be<br>as Gmail, Outlook, etc                     | ow you can easily load up some of the con                                                                 | nmon 3rd party settings onto your domain such |
| Select your template                                                 |                                                                                                    | 👻 🔔 Load Template                             |
| Preserve my current                                                  | DNS records                                                                                               |                                               |
|                                                                      |                                                                                                    |                                               |
|                                                                      | 5151665165                                                                                                |                                               |
|                                                                      | 515166165                                                                                                 |                                               |
| íou can create a templa                                              | ite of your current DNS record and use it a                                                               | imong your domains                            |
| /ou can create a templa<br>DNS Template Name                         | ite of your current DNS record and use it a                                                               | imong your domains                            |
| íou can create a templa<br>DNS Template Name                         | ite of your current DNS record and use it a                                                               | imong your domains                            |
| You can create a templa<br>DNS Template Name<br>The template name mu | Ite of your current DNS record and use it a<br>Save Template<br>St be alpha-numeric. Space is not allowed | imong your domains                            |

The Save Template section is only available if User DNS Template Limit is set in the hosting plan's Mod ule Settings.

#### **Dynamic DNS**

In this section, your client can enable/disable DDNS support for the domain

| (j) | Info                                        |
|-----|---------------------------------------------|
|     | Each domain's DDNS API keypair is different |

| API URL   | https://whmcsurl/index.php?m=dnsprovideradmin&action= |
|-----------|-------------------------------------------------------|
| Keyphrase | e019369149fe3c5dc529                                  |
| Pass      | 0885f1e7a0bc90bcf344                                  |

## **DNS Zone Editor**

In the **DNS Zone Editor** tab, your client can mange the domain's DNS records. All the editable records can be enabled/disabled via the hosting plan's **Module Settings**.

| Overview  | DNS Zone Editor (8/100) -    | Web Redirect | Email Forwarding | Email Catch-all |
|-----------|------------------------------|--------------|------------------|-----------------|
| A Records | A (6/100)                    |              |                  |                 |
| Host      | AAAA (0/100)<br>MX (1/100)   | Value        |                  |                 |
| domaindom | CNAME (0/100)<br>TXT (1/100) | 1.2.3.4      | Save             | Telete          |
| ftp       | SRV (0/100)                  | 1.2.3.4      | 🖬 Save           | Telete          |
| mail      | 143 (17100)                  | 1.2.3.4      | 🖬 Save           | Telete          |
| рор       |                              | 1.2.3.4      | Save             | T Delete        |
| smtp      |                              | 1.2.3.4      | Save             | Telete          |
| www       |                              | 1.2.3.4      | Save             | T Delete        |
| Host      |                              | IP Address   | + Add Re         | ecord           |

## Web Redirect

In the Web Redirect tab, your client can manage the domain's http redirection.

| Overview                                                                                         | DNS Zone Editor (8/100) - | Web Redirect | Email Forwarding | Email Catch-all | Notification |
|--------------------------------------------------------------------------------------------------|---------------------------|--------------|------------------|-----------------|--------------|
| Set rec                                                                                          | lirect                    |              |                  |                 |              |
| Redirect your domain to either a remote domain or remote URL. Great to use with affiliate links. |                           |              |                  |                 |              |
| Redirectio                                                                                       | n for: domaindomain.com ( | 0/100)       |                  |                 |              |

| Source                     | Destination               | Redirection Type  |                |
|----------------------------|---------------------------|-------------------|----------------|
| domaindomain.com/affiliate | http://hostingcompany.cor | 301 - Permanent 🗸 | ⊖ Set redirect |
|                            |                           |                   |                |

## **Email Forwarding / Catch-all**

In the Email Forwarding & Catch-all tab, your client can setup Email Forwarding for the domain. In order for the **Email Forwarding** to work, the client must first add an **Email Destination**. An verification email will then be send to the email destination with a verification pin to allow for the client to verify the email destination.

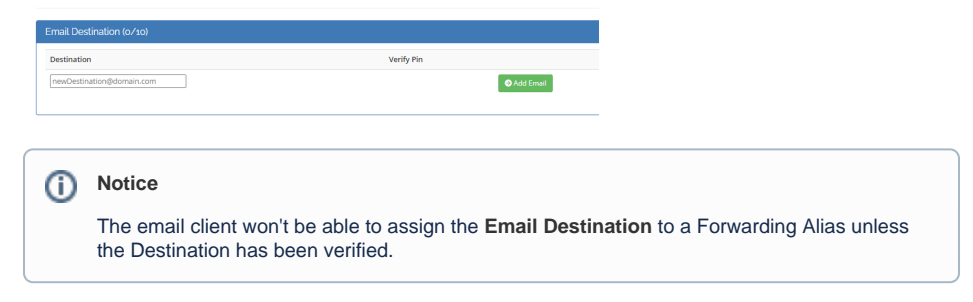

When the client is ready to setup the Forwarding, they can simply use the **Add Alias** function to add a forwarding source. Once the alias as been added, they can now assign the **Email Destination** to the **Alias** 

| Source   | Destination                              |           |        |
|----------|------------------------------------------|-----------|--------|
| abc@     |                                          | Dupdate   | Telete |
| abc.ca@  | demodemo@demodemo.com                    | Dupdate   | Telete |
| newalias | demodelmodelmodelmodelmodelmodelmodelmod | Add Alias |        |

## Notification

The client can choose whether they want to accept email notification regarding changes made within this module.